Generalitat de Catalunya Departament d'Educació Direcció General de Formació Professional Inicial i Ensenyaments de Règim Especial

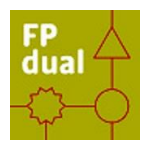

Tutorial

## AFEGIR NOTÍCIES AL WEB

Curs 2019/20

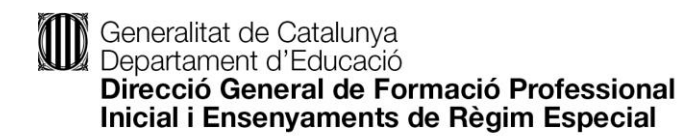

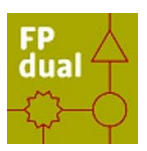

1. Accediu a la web FP dual

| Beneralitat de Catalunya                         |                             | Q 🔎 Entra                              |
|--------------------------------------------------|-----------------------------|----------------------------------------|
| FP<br>dual                                       | Benvinguts                  | ENDRESA APREVENT                       |
| inici <b>publicar</b> centres odissea <b>iii</b> | INFORMACIÓ   EMPRESA   APRE | NENT-ALUMNE   CENTRE   DUAL EN IMATGES |

2. Cliqueu a icona

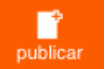

3. Us demanarà usuari i contrasenya, utilitzeu la de l'XTEC.

| 2                                              |  |
|------------------------------------------------|--|
| Nom d'usuari o adreça de correu<br>electrònica |  |
| Contrasenya                                    |  |
| Recorda'm                                      |  |

4. Introduir la notícia corresponent:

| S Tester                     |                                                                                       | Opcions de pantalla 🔻 Ajuc               | uda 🔻  |
|------------------------------|---------------------------------------------------------------------------------------|------------------------------------------|--------|
| ag tager                     | Afegeix un article nou                                                                |                                          |        |
| 🖈 Articles                   | Primera notícia 1                                                                     | Publica                                  |        |
| Tots els articles<br>Afegeix | Enlleç permanent: <u>http://socies.ate.cat/fob.al/general/for/mera-noticial/</u> zona | Desa                                     | əlitzə |
| 91 Midia                     | 92 Altgeis un fiber multiméda 🔤 Insertis canade                                       | 9 Estat: Esborrany                       |        |
|                              | Fibier * Edita * Insereix * Visualització * Format * Taula *                          | Visibilitat: Pública                     |        |
| 📥 Perfil                     | B J 44 日・日・日 1 日・日 1 日・X つ 7 回 × シ 7 7 回                                              | Mou a la caperera                        |        |
| Reductix el mentú            | .Contingut primera noticia 2                                                          | Envia per a rev                          | visió  |
|                              |                                                                                       | Imatge destacada                         |        |
|                              |                                                                                       | Defineix la imatge destacada             |        |
|                              |                                                                                       | Resum                                    |        |
|                              |                                                                                       | 5                                        | 4      |
|                              |                                                                                       | Si no definiu cap text resum, es mostrar | aran   |
|                              | Recompte de panules 3 Esborrary dest à les 110204.                                    | les primeres paraores de ranque.         |        |
|                              | Opcions de WP Nelegram                                                                | Parâmetres                               | *      |
|                              | ( ) Sobrescela da siguitaneata predeterminata                                         |                                          |        |
|                              |                                                                                       | Amaga el títol<br>Amaga les metadades    |        |
|                              | Lasgona                                                                               | lcona:                                   |        |
|                              | Totes les categories Més utilizades                                                   |                                          |        |
|                              |                                                                                       |                                          |        |
|                              |                                                                                       | 6 Afeg                                   | geix   |
|                              |                                                                                       |                                          |        |

- ➢ 1: El títol.
- > 2: El contingut.
- ➢ 3. Les imatges.
- 4: La categoria a la que pertany: Els articles ubicats a la Categoria Portada, són els que es veuran directament al accedir a la plataforma.
- 5: Si ho considereu convenient, també és possible associar un resum (Extracte) que serà el que es mostrarà al resum de la notícia.
- > 6: Les Etiquetes que considereu.
- > 7: Per últim, heu de prémer el botó enviar per a revisió.